## 2023년 동계 <기업-학생 제안 비교과 프로그램> 수강신청 방법 안내

빅데이터 혁신융합대학

실감미디어 혁신융합대학

인공지능 혁신융합대학

- 1. 회원 가입 (이미 회원 가입 완료된 학생은 2.로그인 단계부터 시작)
- 2. 로그인
- 3. LMS 접속
- 4. 수강신청
- 5. 수강승인 확인
- 6. 수강신청 취소

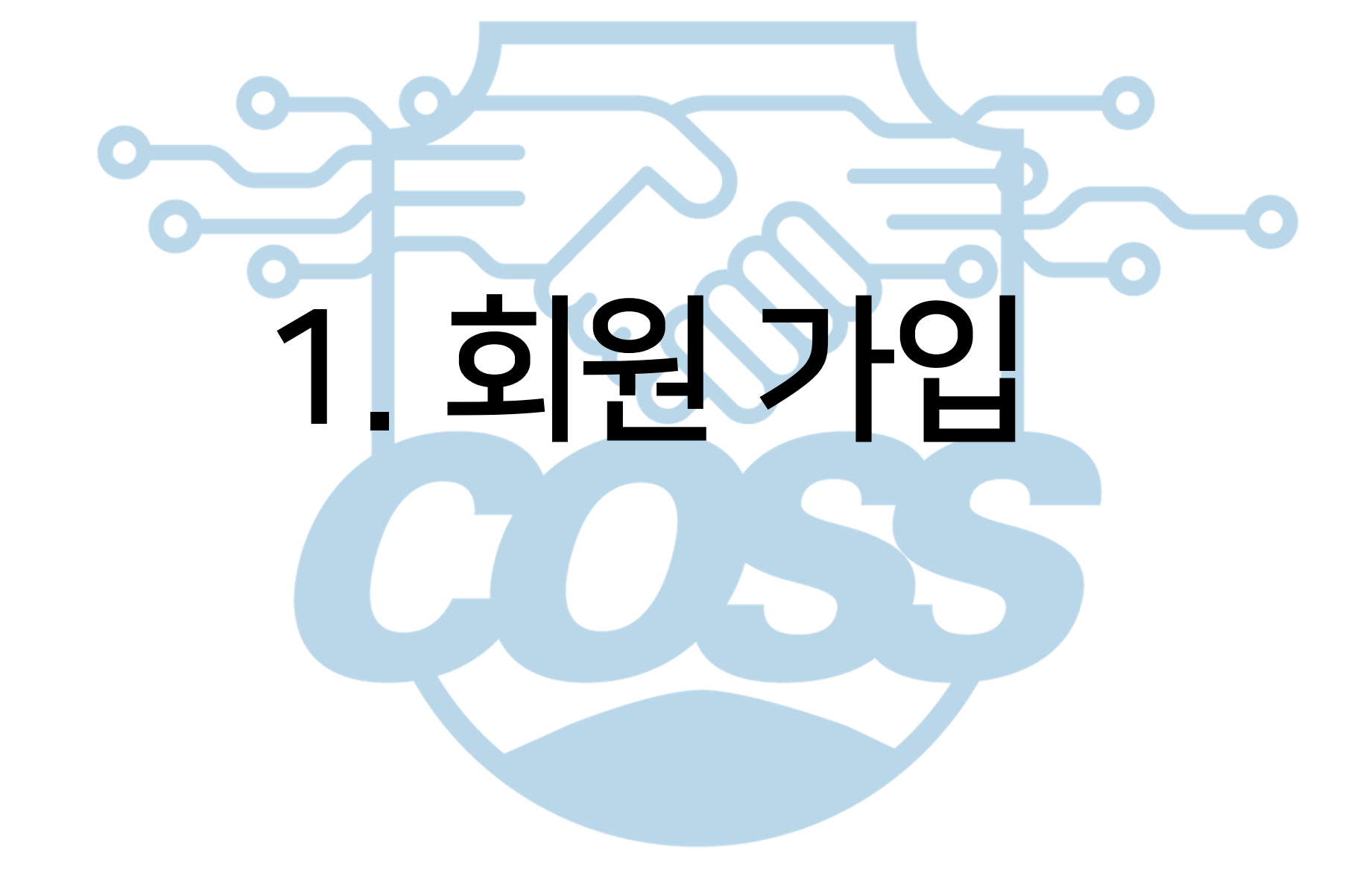

1. 회원 가입

#### 1) COSS-HUB<u>(https://www.coss.ac.kr/login?coss=2)</u> 접속 및 회원가입 클릭

#### 정보 오기재(학교 명, 연락처 등)로 인한 책임은 전적으로 학생 본인에게 있음을 알립니다.

| 공지사항                                                                                          |         | 더보기                                 | 혁신융합대학 로그인             |    |
|-----------------------------------------------------------------------------------------------|---------|-------------------------------------|------------------------|----|
| 🔹 🔹 [빅데이터사업단]클라우드 사용 신청서 🍘                                                                    |         | super_mgr   2023-09-25 18:02:08     |                        |    |
| 🔹 비밀번호 초기화시 임시비밀번호 발송에 대한 공지                                                                  |         | super_mgr   2023-05-17 13:35:31     | QR을 이용해 DID 로그인합니다.    |    |
| - [화상강의]학습자메뉴얼 안내 🥜                                                                           |         | super_mgr   2023-04-10 16:50:21     | 입바로그의 하고 이중 로그의        |    |
| · 온라인 수업 좀 주소 공지의 건                                                                           |         | 112265CO00069   2023-03-13 09:32:44 |                        |    |
| - 학습자 메뉴얼 안내                                                                                  |         | super_mgr   2023-01-19 17:01:55     | 학교연혁<br>● 하버/고버은 이려치세요 |    |
|                                                                                               |         |                                     | ▲ 비밀번호를 입력하세요.         |    |
|                                                                                               |         |                                     |                        | Ē  |
|                                                                                               |         |                                     |                        |    |
|                                                                                               |         |                                     | 클릭!                    |    |
| 강의목록                                                                                          | 이용방법 안내 |                                     | 회원가입 안내                |    |
|                                                                                               |         |                                     |                        |    |
| 역네이터 / 에너지신전팝 / 인종지흥 / 저제네먼포세 / 실감미니어 역신융합대약 사업단<br>CODVDIGHT © 2021 COSS, ALL DIGHT DESERVED |         |                                     | 개인정보처리                 | 방침 |

## 1. 회원 가입 2) '학습자' 선택

|          | 종                                           | ±0.5                  |                 |                 |  |
|----------|---------------------------------------------|-----------------------|-----------------|-----------------|--|
|          |                                             | 외원 가                  | <u>ଧ</u>        |                 |  |
|          | STEP 01<br>회원 유형 선택                         | STEP 02<br>개인정보 처리 동의 | STEP 03<br>정보입력 | STEP 04<br>가입완료 |  |
|          | 학습자                                         |                       | ⊘ 교수자           |                 |  |
|          |                                             | 다음                    | 취소              |                 |  |
| ettiolet | / 에너지시산업 / 인곳지능 / 차세대반두제 / 심간미디어 현사유한대학 사업단 |                       |                 |                 |  |

## 1. 회원 가입

#### 3) 개인정보 처리 동의 여부 선택

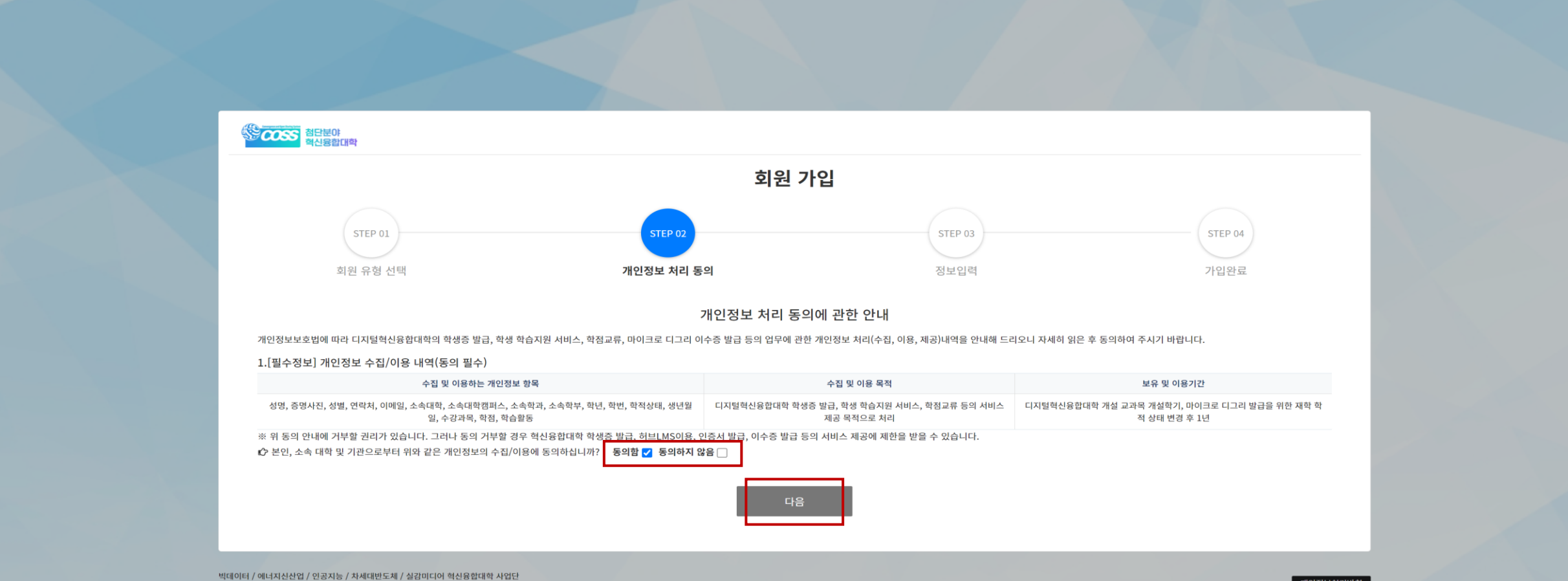

COPYRIGHT © 2021 COSS. ALL RIGHT RESERVED.

개인정보처리방침

## 1. 회원 가입

4) 정보 입력

|          | Ż                     | 회원 가입         |            |              |             |
|----------|-----------------------|---------------|------------|--------------|-------------|
| STEP 01  | STEP 02               |               | STEP 03    | STEP 04      |             |
| 회원 유형 선택 | 개인정보 처리 동의            |               | 정보입력       | 가입완료         |             |
|          | 이름(한글) *              | 이름(영문)        |            |              |             |
|          | 이름을 입력하세요.            | 이름(영문)을 입력하세요 |            |              |             |
|          | 생년월일(공백없이 8자리, yyyyMM | ldd)* 성별*     |            |              |             |
|          | 생년월일을 입력하세요.          | 성별선택          | Ť          |              |             |
|          | 휴대전화 *                |               |            |              |             |
|          | 010 -                 |               |            |              |             |
|          | 이메일 *<br>이메일을 입력하세요.  |               | 반드시        | 학교 메일로 가입    |             |
|          | 소속학교*                 |               | 고 소송년      |              | 이미그 크리우셔 서태 |
|          | 학교선택                  |               | - 소곡익.     | 교가 당닌에 없을 경우 | 일반교뉴대익 신택   |
|          | 학번/교번(5 ~ 15자리) *     | 외국인 여부 *      |            |              |             |
|          |                       | 내국인           | *          |              |             |
|          | 소속학과 *                |               |            |              |             |
|          | 비밀번호 *                | 비밀번호 확인 *     |            |              |             |
|          |                       |               |            |              |             |
|          |                       |               |            |              |             |
|          |                       | 가입 완료 저님 9    | 이려 ㅎ '가이 외 | hㄹ' 크리       | 1000        |

COPYRIGHT © 2021 COSS. ALL RIGHT RESERVED.

## 1. 회원가입

5) 회원 가입 승인

- ✔ 회원 가입 후 승인이 완료되어야 로그인 가능
  - 수강신청 기간 내(12/4 ~ 12/17) <mark>매일 <u>오전 9시, 오후 2시, 오후 5시</u> 승인</mark>
  - 오후 5시 이후 가입의 경우 다음 날 오전 9시 승인

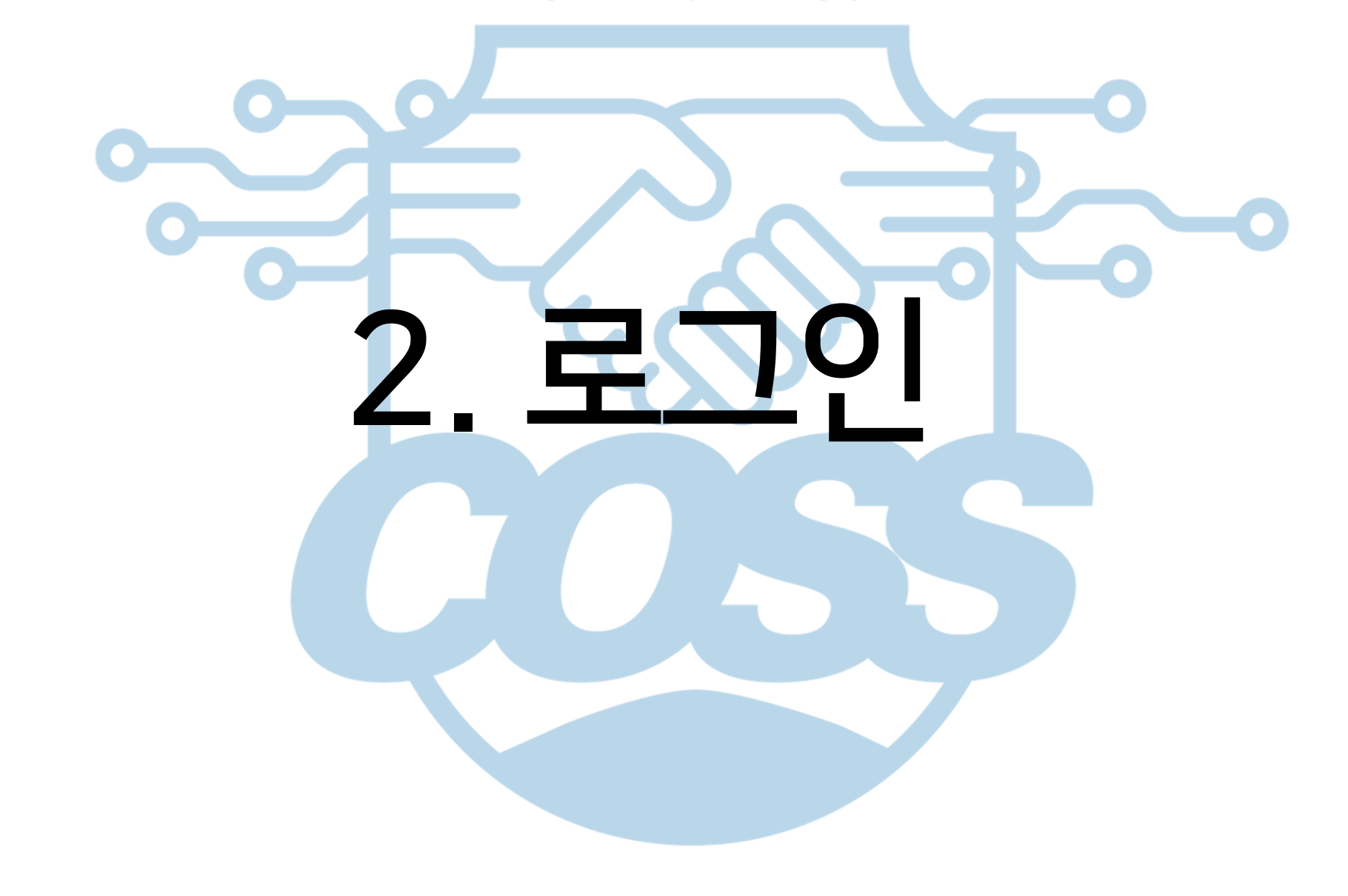

## 2. 로그인

#### 1) COSS-HUB<u>(https://www.coss.ac.kr/login?coss=2)</u> 접속 및 로그인

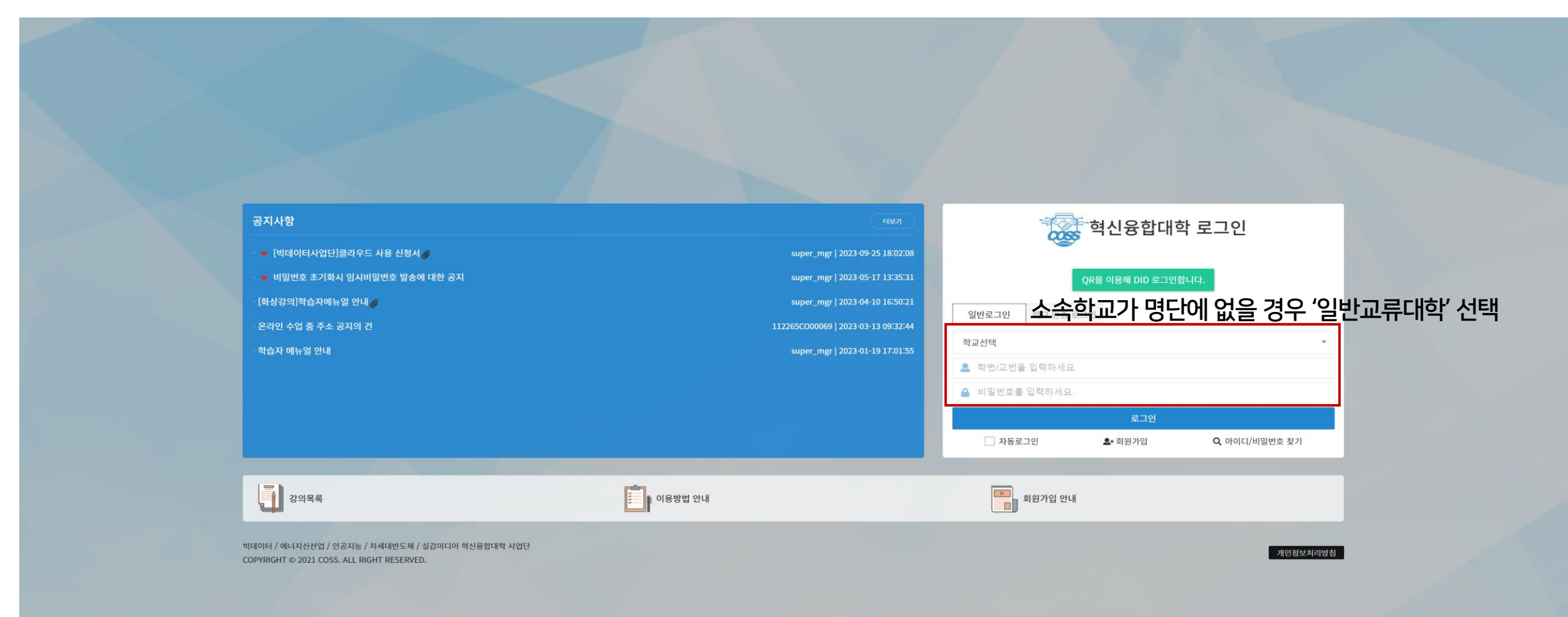

![](_page_10_Picture_1.jpeg)

## 3. LMS 접속

#### 1) '사업단 LMS 선택'란에서 '빅데이터' 선택 후 '이동' 클릭

| ■ 전 COSS 첨단분야<br>혁신융합 | list           | 사업단 LMS 선택 ▼ | 이동 | ଭ୍ର୍ | đ | C |
|-----------------------|----------------|--------------|----|------|---|---|
| 🏠 My Page             | DaskDaavd      | 에너지신산업       | 1  |      |   |   |
| DashBoard             | DashBoard      | 빅데이터         | J  |      |   |   |
| 개인정보 수정               |                | 인공지능         |    |      |   |   |
| ↔ 학습 분석               | 시 行 표          | 차세대반도체       |    |      |   |   |
| 학습 분석                 |                | 실감미디어        |    |      |   |   |
| AI 학습지원               |                |              |    |      |   |   |
| 📳 나의 수업               |                |              |    |      |   |   |
| 수강 과목                 | 등록된 내용이 없습니다   |              |    |      |   |   |
| 학점교류 신청               |                |              |    |      |   |   |
| 수강 신청                 |                |              |    |      |   |   |
| 비교과 과목                |                |              |    |      |   |   |
| 전공/MD 인증서 신청          | 나의 것의          |              |    |      |   |   |
| 🔁 이용 안내               |                |              |    |      |   |   |
| 공지사항                  | 2023년 동계계절학기 🔹 |              |    |      |   |   |
| Q&A                   |                |              |    |      |   |   |
| FAQ                   |                |              |    |      |   |   |
|                       |                |              |    |      |   |   |
|                       | 등록된 내용이 없습니다   |              |    |      |   |   |
|                       |                |              |    |      |   |   |
|                       |                |              |    |      |   |   |
|                       |                |              |    |      |   |   |
|                       |                |              |    |      |   |   |

![](_page_12_Picture_1.jpeg)

## 4. 수강신청 반드시 [2023 동계 기업-학생 제안 비교과] 태그가 붙은 과목만 선택/2과목만 선택 가능★

#### 1) 메뉴에서 비교과 교육 – 교육과정 목록 클릭

![](_page_13_Figure_2.jpeg)

## 4. 수강신청 반드시 [2023 동계 기업-학생 제안 비교과] 태그가 붙은 과목만 선택 / 2과목으로 선택 제한★

#### 2) 수업 명 or '참여하기' 클릭 → 수업 정보 확인

![](_page_14_Picture_2.jpeg)

## 4. 수강신청 반드시 [2023 동계 기업-학생 제안 비교과] 태그가 붙은 과목만 선택 / <u>2과목으로 선택 제한</u>★ 2) 수업 명 클릭 → 수업 정보 확인

| ■ ************************************ | ᅣ<br>┟대학                    |                                                                                                 |                                  |                     |    |          |    |        |           |               | 강의실을 선택하세요 | 2. | •    | œ  | ବ୍ ଟ୍ର |    | ¢ ⊅  | \$ | 은화 |
|----------------------------------------|-----------------------------|-------------------------------------------------------------------------------------------------|----------------------------------|---------------------|----|----------|----|--------|-----------|---------------|------------|----|------|----|--------|----|------|----|----|
| 🖭 비교과 과정                               | [2023 동계 기                  | 업-학생 제안 비교과][Adobe] 1인 미디어                                                                      | 교육과정(포토샵) + 국제입                  | 인증 자격증 취득           |    |          |    |        |           |               |            |    |      |    |        |    | 수강신청 | 목록 | ł  |
| ♠ 전체 >                                 | 교과별 분류 🔷 비                  | 비교과 • 기업-학생제안 비교과(동계) 테마별 분류 •                                                                  | 비교과 Adobe                        |                     |    |          |    |        |           |               |            |    |      |    |        |    |      |    |    |
| 교과별                                    | 상세 정보                       |                                                                                                 |                                  |                     |    |          |    |        |           |               |            |    |      |    |        |    |      |    |    |
| 🗅 비교과                                  | 과정명                         | [2023 동계 기업-학생 제안 비교과][Adobe] 1                                                                 | I인 미디어 교육과정(포토샵) + 국제인증          | · 자격증 취득            |    | 수료 점수    |    | 0점     |           |               |            |    |      |    |        |    |      |    |    |
| 🗅 교양교육                                 | 강사명                         | 빅데이터 관리자                                                                                        |                                  |                     |    | 성적 비율 (% | )  |        |           |               |            |    |      |    |        |    |      |    |    |
| 🎦 심화교육                                 | 분반                          |                                                                                                 |                                  |                     |    | 온라인      | 0% | 오프라인   | 0%        | 수시시험 0        | % 중간시험     | 0% | 기말시험 | 0% | 과제     | 0% | 토론   | 0% |    |
| 🗋 교양 전공                                | 강의 설명                       |                                                                                                 |                                  |                     |    | 팀활동      | 0% | 기타 100 | %         |               |            |    |      |    |        |    |      |    |    |
| 테마별                                    | 스가 제하 이                     | 의 · co명 - 대며 어브 · 비대며 - 파리그래 스즈 · ㅊ그/비저고) -                                                     | 이저 · 2/5/원) - 2/7(스) 10:00 - 16: | 이 (15시가) - 가이게히너    |    |          |    |        |           |               |            |    |      |    |        |    |      |    |    |
| 🖿 비교과                                  | - 구경 세한 한<br>https://drive. | 권, 60명 - 대한 여주 : 미대한 - 프로그램 구군 : 조급(미진흥) -<br>.google.com/file/d/1AqAhPt2HWGsVniY371aVUm9r5Bl9t | wqsC/view?usp=sharing            | 10 (15시간) - 경의계획지 : |    | 참여자      |    | 0 / 0  | )(명)      |               |            |    |      |    |        |    |      |    |    |
| 🖿 직장 내 4대 법정교육                         | 가이 혀대                       | 오카이                                                                                             |                                  |                     |    | 수강신청 기격  | 1  | 202    | 3. 12. 04 | ~ 2023. 12.18 |            |    |      |    |        |    |      |    |    |
| 📄 성희롱 예방 교육                            | 0-1 0-1                     |                                                                                                 | -                                | · 수강 제한 인원 7        | ** | 교육기간     |    | 202    | 4. 02. 05 | ~ 2024. 02.07 |            |    |      |    |        |    |      |    |    |
| 코딩                                     |                             |                                                                                                 | -                                | 대면 여부               |    |          |    |        |           |               |            |    |      |    |        |    |      |    |    |
|                                        |                             |                                                                                                 | _                                | . 프르그래 스즈           |    |          |    |        |           |               |            |    |      |    |        |    |      |    |    |
|                                        |                             |                                                                                                 |                                  | ᅳᆂᆣᆸᆍᇉ<br>이처        |    |          |    |        |           |               |            |    |      |    |        |    |      |    |    |
|                                        |                             |                                                                                                 | -                                | · 걸싱                |    |          |    |        |           |               |            |    |      |    |        |    |      |    |    |
|                                        |                             |                                                                                                 | -                                | ㆍ강의 계획서 ★★          | r  |          |    |        |           |               |            |    |      |    |        |    |      |    |    |

확인 필수

# 4. 수강신청 반드시 [2023 동계 기업-학생 제안 비교과] 태그가 붙은 과목만 선택 / <u>2과목으로 선택 제한</u>★ 3) '수강 신청' 클릭

| 문 · · · · · · · · · · · · · · · · · · ·                                    | ):<br>압대학                                                                                                    |                                        |                      |                                   |                                | 강의실을 | 선택하세요 |    | Ţ    | €  | Q | C    |   | ζĻ   | <ul><li>응</li><li>은화</li></ul> |
|----------------------------------------------------------------------------|----------------------------------------------------------------------------------------------------|----------------------------------------|----------------------|-----------------------------------|--------------------------------|------|-------|----|------|----|---|------|---|------|--------------------------------|
| 💷 비교과 과정                                                                   | [2023 동계 기업-학생 제안 비교과][생성형Al] ChatGPT 프롬프트 엔지니링                                                                                                    |                                        |                      |                                   |                                |      |       |    |      |    |   |      |   | 수강신청 | 목록                             |
| ▲ 전체 >                                                                     | 교과별 분류 이 비교과 • 기업-학생제안 비교과(동계) 테마별 분류 이 비교과 • chatGPT<br>상세 정보                                                                                                    |                                        |                      |                                   |                                |      |       |    |      |    |   |      |   |      |                                |
| ·       비교과         ·       교양교육         ·       심화교육         ·       교양전공 | 과정명     [2023 동계기업-학생제안 비교과][생성형Al] ChatGPT 프롬프트 엔지니어링       강사명     빅데이터 관리자       분반     '       강의 설명     '                                                                                                    | 수료 점수<br>성적 비율 (%)<br>온라인 0%<br>팀활동 0% | 0점<br>오프라인<br>기타 100 | 0%                                | 수시시험                           | 0%   | 중간시험  | 0% | 기말시핟 | 0% | Z | 제 0% | 6 | 토론 0 | %                              |
| 테마별<br>비교과<br>직장 내 4대 법정교육<br>성희롱 예방 교육<br>ㅋ디                              | - 수강 제한 인원 : 60명 - 대면 여부 : 비대면 - 프로그램 수준 : 초급(비전공) - 일정 : 12/27(수) ~ 12/29(금) 10:00 ~ 16:00 (15시간) - 강의계획서 : https://drive.google.com/file/d/1sp-nmuP_DpNWslk2Cc9RID0bblnCin0o/view?usp=sharing         강의 형태       온라인 | 참여자<br>수강신청 기간<br>교육기간                 | 0 / 0<br>202<br>202  | 0 (명)<br>23. 11. 22<br>23. 12. 27 | ~ 2023. 12.18<br>~ 2023. 12.29 |      |       |    |      |    |   |      |   |      |                                |

#### 4. 수강신청 반드시 [2023 동계 기업-학생 제안 비교과] 태그가 붙은 과목만 선택 / 2과목으로 선택 제한★

#### 4) 신청 완료 화면

| ■ 전문문 전 전문문 전 적 신용함                                                                                              | )<br>같대학                                                                                                    |                                                                                                    | 강의실을 선택하                                                                                                    | MIR. • Q Q 2 III ( C C C) (                                                                                                    |
|----------------------------------------------------------------------------------------------------|----------------------------------------------------------------------------------------------------|----------------------------------------------------------------------------------------------------|----------------------------------------------------------------------------------------------------|----------------------------------------------------------------------------------------------------|
| 💷 비교과 과정                                                                                                    | 비교과 과정                                                                                                    |                                                                                                    |                                                                                                    | ▼ 전체 ▼ 온라인 ▼ 오프라인 ▼ 혼합                                                                                                    |
| ▲ 전체 >                                                                                                    | (비전공) - 일정 : 1/3(수) ~ 1/5(금) 10:00 ~ 17:00 (18시간) -<br>강의계획서 :<br>https://drive.google.com/file/d/1AY3WbrxRBvkLVoM59F58TEU874<br>usp=sharing                                                                                                    | (전공학과 3,4학년 수준) - 일정 : 1/8(월) ~ 1/10(수) 10:00 ~ 16:00<br>(15시간) - 강의계획서 : https://drive.google.com/file/d/1em-<br>M5wlglu-C10uUtJi3ExLZgGa9ljjf/view?usp=sharing                                                                                                    | (전공학과 2,3학년 수준) - 일정 : 1/24(수) 10:00 ~ 18:00 (7시간) -<br>강의계획서 :<br>https://drive.google.com/file/d/144BlfLpKRgrmkGJ65ffLpPIaS5KN<br>usp=sharing                                                                                                    | (전공학과 2,3학년 수준) - 일정 : 1/25(목) 10:00 ~ 18:00 (7시간) -<br>강의계획서 :<br>https://drive.google.com/file/d/1agkc92SjCBJfKMMEghAx7uU1_i0<br>usp=sharing                                                                                                    |
| •       비교과         •       교양교육         •       심화교육                                                            | <ul> <li>▲ 제한없음</li> <li>③ 2024.01.03 ~ 2024.01.05</li> <li># 기업-학생제안 비교과(동계) # MS</li> </ul>                                                                                                    | <ul> <li>▲ 제한없음</li> <li>④ 2024.01.08 ~ 2024.01.10</li> <li># 기업-학생제안 비교과(동계) # MS</li> </ul>                                                                                                    | <ul> <li>▲ 제한없음</li> <li>③ 2024.01.24 ~ 2024.01.24</li> <li># 기업-학생제안 비교과(동계) # NVIDIA</li> </ul>                                                                                                    | <ul> <li>▲ 제한없음</li> <li>③ 2024.01.25 ~ 2024.01.25</li> <li># 기업-학생제안 비교과(동계) # NVIDIA</li> </ul>                                                                                                    |
| <ul> <li>□ 교양 전공</li> <li>테마별</li> <li>비교과</li> <li>■ 직장 내 4대 법정교육</li> <li>● 성희롱 예방 교육</li> <li>■ 코티</li> </ul> | D-24         [2023 동계 기업-학생 제안 비교과][Unity] Unity 게임 만들기         - 수강 제한 인원 : 60명 - 대면 여부 : 비대면 - 프로그램 수준 : 초급         (비전공) - 일정 : 1/29(월) ~ 1/31(금) 10:00 ~ 17:00 (15시간) -         강의계획서 :         https://drive.google.com/file/d/1E0hhlCAWp8pYKUeSnoXfrWWYtn         usp=sharing         ▲ 제한없음                                | D-24         [2023 동계 기업-학생 제안 비교과][Unity] 창의력을 발휘해봐~         - 수강 제한 인원 : 60명 - 대면 여부 : 비대면 - 프로그램 수준 : 초급<br>(비전공) - 일정 : 2/5(월) ~ 2/7(수) 10:00 ~ 17:00 (18시간) -<br>강의계획서 :         https://drive.google.com/file/d/18cTkb9mwiqSAq_f5MZrWfci54DZ<br>usp=sharing         ▲ 제한없음       ⓒ 2024.02.05 ~ 2024.02.07                        | D-24         [2023 동계 기업-학생 제안 비교과][Unreal] 창의력을 발휘해봐         - 수강 제한 인원 : 60명 - 대면 여부 : 비대면 - 프로그램 수준 : 초급         (비전공) - 일정 : 1/29(월) ~ 1/31(수) 10:00 ~ 17:00 (18시간) -         강의계획서 : https://drive.google.com/file/d/1-         hESESP3KsKPuplab88vTcEdmYGVSGsN/view?usp=sharing         ** 제한없음       © 2024.01.29 ~ 2024.01.31    | D-24         [2023 동계 기업-학생 제안 비교과][생성형AI] AI 마스터 클래스         - 수강 제한 인원 : 60명 - 대면 여부 : 비대면 - 프로그램 수준 : 중급         (전공학과 2,3학년 수준) - 일정 : 1/3(수) ~ 1/5(금) 10:00 ~ 16:00         (15시간) - 강의계획서 :         https://drive.google.com/file/d/1h1N4CKNGpYy8UQW2cx2UGGskt         3YYnN9/view?usp=sharing         ▲ 제한없음 |
| ■ 28                                                                                                    | # 기업-학생제안 비교과(동계) # Unity<br>D-24<br>[2023 동계 기업-학생 제안 비교과][생성형Al] ChatGPT 프롬프<br>- 수강 제한 인원 : 60명 - 대면 여부 : 비대면 - 프로그램 수준 : 초급<br>(비전공) - 일정 : 12/27(수) ~ 12/29(급) 10:00 ~ 16:00 (15시간) -<br>강의계획서 : https://drive.google.com/file/d/1sp-<br>nmuP_DpNWslk2Cc9RID0bbInCin00/view?usp=sharing<br>** 제한없음 ① 2023.12.27 ~ 2023.12.29 | # 기업-학생제안 비교과(동계) # Unity 참여하기<br>D-24<br>[2023 동계 기업 - 학생 제안 비교과][생성형Al] Python을 활용<br>- 수강 제한 인원 : 60명 - 대면 여부 : 비대면 - 프로그램 수준 : 중급<br>(전공학과 2,3학년 수준) - 일정 : 1/15(월) ~ 1/19(금) 10:00 ~ 16:00<br>(15시간) - 강의계획서 :<br>https://drive.google.com/file/d/1yOxgDdkcanazOHk0j2PvS2S3xV(<br>usp=sharing<br>-* 제한없음 ① 2024.01.15 ~ 2024.01.19 | # 기업-학생제안 비교과(동계) # Unreal 참여하기<br>D-24<br>[2023 동계 기업-학생 제안 비교과][생성형AI] 생성형AI를 활용<br>- 수강 제한 인원 : 60명 - 대면 여부 : 비대면 - 프로그램 수준 : 초급<br>(비전공) - 일정 : 12/27(수) ~ 12/29(금) 10:00 ~ 16:00 (15시간) -<br>강의계획서 :<br>https://drive.google.com/file/d/1PnWT1QHuOugVsbUPdNBgv-<br>xfQl21Xh4c/view?usp=sharing<br>-* 제한없음 © 2023.12.27 ~ 2023.12.29 | # 기업-학생제안 비교과(동계) # chatGPT     참여하기       D-37     [Adobe] 1인 미디어 교육과정(포토샵) + 자격증 취득 ()     온라인       ** 45명     © 2023.10.12 ~ 2023.12.31                                                                                                    |
|                                                                                                    | # 기업-학생제안 비교과(동계) # chatGPT 신청                                                                                                    | # 기업-학생제안 비교과(동계) # chatGPT 참여하기                                                                                                    | # 기업-학생제안 비교과(동계) # chatGPT 참여하기                                                                                                    | # 기업-학생제안 비교과 # Adobe 참여하기                                                                                                    |

![](_page_18_Picture_1.jpeg)

## 5. 수강승인 확인 12월 22일 이후 확인 가능

#### 1) 메뉴에서 비교과 교육 – 교육과정 목록 클릭

![](_page_19_Figure_2.jpeg)

## 5. 수강승인 확인 12월 22일 이후 확인 가능

#### 2) 승인 여부 확인 (승인)

| (이 10 - 10 - 10 - 10 - 10 - 10 - 10 - 10 | 야<br>합대학                                                                                                    |                                                                                                    | 강의실을 선택하세                                                                                                    | e. e. e. e e 🗰 C. 🗘 🔇                                                                                                    |
|------------------------------------------|----------------------------------------------------------------------------------------------------|----------------------------------------------------------------------------------------------------|----------------------------------------------------------------------------------------------------|----------------------------------------------------------------------------------------------------|
| 🖭 비교과 과정                                 | 비교과 과정                                                                                                    |                                                                                                    |                                                                                                    | ▼ 전체 ▼ 온라인 ▼ 오프라인 ▼                                                                                                    |
| ▲ 전체 > 교과별                               | - 수강 제안 인원 : 60명 - 대면 여부 : 비대면 - 프로그램 수순 : 조급<br>(비전공) - 일원 : 1/29(월) ~ 1/31(수) 10:00 ~ 16:00 (15시간) -<br>강의계획서 :<br>https://drive.google.com/file/d/1VrnYoL_Wb8KU2UqA7khdmqdba2<br>usp=sharing                                                         | - 수강 세한 안원 : 60명 - 대면 여부 : 비대면 - 프로그램 수준 : 중급<br>(전공학과 2,3학년 수준) - 일정 : 1/8(월) ~ 1/9(화) 10:00 ~ 16:00<br>(14시간) - 강의계획서 :<br>https://drive.google.com/file/d/1tGZdwAgxAHAPMh6NaXn4CAND/<br>usp=sharing                                                                                       | - 수강 세안 인원: 60명 - 대면 여부 : 비대면 - 프로그램 수준 : 중급<br>(전공학과 2.3학년 수준) - 일정 : 1/8(월) ~ 1/9(화) 9:00 ~ 18:00<br>(14시간) - 강의계혁서 :<br>https://drive.google.com/file/d/1tGZdwAgxAHAPMh6NaXn4CAND/<br>usp=sharing                                                                          | - 수강 제한 인원 : 80명 - 대면 여부 : 비대면 - 프로그램 수순 : 승급<br>(전공학과 2,3박년 수준) - 일정 : 1/8(월) ~ 1/10(수) 10:00 ~ 17:00<br>(18시간) - 강의계획서 :<br>https://drive.google.com/file/d/1BBaC4ZgBCs2xGtzffiEdkAvivN98L<br>usp=sharing                                                    |
|                                          | 최 제한없음 ③ 2024.01.29 ~ 2024.01.31                                                                                                    | 표 제한없음 ⓒ 2024.01.08 ~ 2024.01.09                                                                                                    | ▲ 제한없음 ③ 2024.01.08 ~ 2024.01.09                                                                                                    | ▲ 제한없음 ③ 2024.01.08 ~ 2024.                                                                                                    |
| <ul> <li>고양교육</li> <li>심화교육</li> </ul>   | #기업-학생제안 비교과(동계) # Excel 참여하기                                                                                                    | # 기업-학생제안 비교과(동계) # Google 참여하기                                                                                                    | # 기업-학생제안 비교과(동계) # Google 참여하기                                                                                                    | # 기업-학생제안 비교과(동계) # MS 참여:                                                                                                    |
| 🗋 교양 전공                                  | D 24                                                                                                    | D 24                                                                                                    | D 24                                                                                                    | D 24                                                                                                    |
| 테마별   비교과  직장 내 4대 법정교육                  | [2023 동계 기업-학생 제안 비교과][[MS] MS 인공지능 교육과<br>- 수강 제한 인원 : 70명 - 대면 여부 : 비대면 - 프로그램 수준 : 초급<br>(비전공) - 일정 : 1/3(수) ~ 1/5(금) 10:00 ~ 17:00 (18시간) -<br>강의계획서 :<br>https://drive.google.com/file/d/1AY3WbrxRBvkLVoM59F58TEU874                               | D-24           [2023 동계 기업 -학생 제안 비교과][MS] MS 파워플랫폼 교육           - 수강 제한 인원 : 60명 - 대면 여부 : 비대면 - 프로그램 수준 : 고급           (전공학과 3,4학년 수준) - 일정 : 1/8(꼽) - 1/10(수) 10:00 ~ 16:00           (15시간) - 강의계획서 : https://drive.google.com/file/d/1em-M5wlglu-C10uUtJi3ExLZgGa9ljjf/view?usp=sharing | D-24           [2023 동계 기업-학생 제안 비교과][NVIDIA] NVIDIA Deep Le           - 수강 제한 인원 : 40명 - 대면 여부 : 비대면 - 프로그램 수준 : 중급           (전공학과 2,3학년 수준) - 일정 : 1/24(수) 10:00 ~ 18:00 (7시간) -           강의계획서 :           https://drive.google.com/file/d/144BifLpKRgrmk6J65ffLpPlaS5KN | [2023 동계 기업-학생 제안 비교과][NVIDIA] NVIDIA Deep Le<br>- 수강 제한 인원 : 40명 - 대면 여부 : 비대면 - 프로그램 수준 : 중급<br>(천공학과 2,3학년 수준) - 일정 : 1/25(목) 10:00 ~ 18:00 (7시간) -<br>강의계획서 :<br>https://drive.google.com/file/d/1agkc92SjCBJfKMMEghAx7uU1_i0<br>usp=sharing               |
| ■ 그리는 에는 표적                              | · 제한없음 ③ 2024.01.03 ~ 2024.01.05                                                                                                    | ▲ 제한없음<br>③ 2024.01.08 ~ 2024.01.10                                                                                                    | · 제한없음 ⓒ 2024.01.24 ~ 2024.01.24                                                                                                    | <b>쓰</b> 제한없음 ③ 2024.01.25 ~ 2024.                                                                                                    |
| ■ 28                                     | #기업-학생제안 비교과(동계) #MS 참여하기                                                                                                    | # 기업-학생제안 비교과(동계) # MS 참여하기                                                                                                    | # 기업-학생제안 비교과(동계) # NVIDIA 참여하기                                                                                                    | # 기업-학생제안 비교과(동계) # NVIDIA 참여                                                                                                    |
|                                          | D-24                                                                                                    | D-24                                                                                                    | D-24                                                                                                    | D-24                                                                                                    |
|                                          | [2023 동계 기업-학생 제안 비교과][Unity] Unity 게임 만들기<br>- 수강 제한 인원 : 60명 - 대면 여부 : 비대면 - 프로그램 수준 : 초급<br>(비전공) - 일정 : 1/29(월) ~ 1/31(급) 10:00 ~ 17:00 (15시간) -<br>강의계획서 :<br>https://drive.google.com/file/d/1E0hhlCAWp8pYKUeSnoXfrWWYtn<br>usp=sharing           | [2023 동계 기업-학생 제안 비고라][Unity] 창의력을 발휘해봐~<br>- 수강 제한 인원 : 60명 - 대면 여부 : 비대면 - 프로그램 수준 : 초급<br>(비전공) - 일징 : 2/5(월) ~ 2/7(수) 10:00 ~ 17:00 (18시간) -<br>강의계획서 :<br>https://drive.google.com/file/d/18cTkb9mwiqSAq_f5MZrWfci54DZ<br>usp=sharing                                                   | [2023 동계 기업-학생 제안 비교과][Unreal] 창의력을 발휘해봐<br>- 수강 제한 인원 : 60명 - 대면 여부 : 비대면 - 프로그램 수준 : 초급<br>(비전공) - 일정 : 1/29(월) ~ 1/31(수) 10:00 ~ 17:00 (18시간) -<br>강의계획서 : https://drive.google.com/file/d/1<br>hESESP3KsKPuplab88vTcEdmYGVSGsN/view?usp=sharing                           | [2023 동계 기업-학생 제안 비교과][생성형AI] AI 마스터 클래스<br>- 수강 제한 인원 : 60영 - 대면 여부 : 비대면 - 프로그램 수준 : 중급<br>(전공학과 2,3학년 수준) - 일정 : 1/3(수) ~ 1/5(금) 10:00 ~ 16:00<br>(15시간) - 간의계획서 :<br>https://drive.google.com/file/d/1h1N4CKNGpYyBUQW2cx2UGGskC<br>3YYnN9/view?usp=sharing |
|                                          | 책 제한없음         ③ 2024.01.29 ~ 2024.01.31                                                                                                    | ▲ 제한없음 ○ 2024.02.05 ~ 2024.02.07                                                                                                    | ▲ 제한없음 ③ 2024.01.29 ~ 2024.01.31                                                                                                    | ▲ 제한없음 ③ 2024.01.03 ~ 2024.                                                                                                    |
|                                          | # 기업-학생제안 비교과(동계) # Unity 참여하기                                                                                                    | # 기업-학생제안 비교과(동계) # Unity 참여하기                                                                                                    | # 기업-학생제안 비교과(동계) # Unreal 참여하기                                                                                                    | # 기업-학생제안 비교과(동계) # chatGPT 참여:                                                                                                    |
|                                          | D-24                                                                                                    | D-24                                                                                                    | D-24                                                                                                    | D-37                                                                                                    |
|                                          | [2023 동계 기업-학생 제안 비교과][생성형Al] ChatGPT 프롬프<br>- 수강 제한 인원 : 60명 - 대면 여부 : 비대면 - 프로그램 수준 : 초급<br>(비진공) - 일정 : 12/27(수) ~ 12/29(금) 10:00 ~ 16:00 (15시간) -<br>강의계획서 : https://drive.google.com/file/d/1sp-<br>nmuP_DpNWslk2Cc9RID0bblnCin0o/view?usp=sharing | [2023 동계 기업-학생 제안 비교과][생성형Al] Python을 활용<br>- 수강 제한 인원 : 60명 - 대면 여부 : 비대면 - 프로그램 수준 : 중급<br>(전공학과 2,3학년 수준) - 일징 : 1/15(월) ~ 1/19(급) 10:00 ~ 16:00<br>(15시간) - 강의계획서 :<br>https://drive.google.com/file/d/1y0xgDdkcanaz0Hk0j2PvS2S3xlv(                                                     | [2023 동계 기업-학생 제안 비교과][생성형AI] 생성형AI를 활용<br>- 수강 제한 인원: 60명 - 대면 여부: 비대면 - 프로그램 수준 : 초급<br>(비전공) - 일정: 12/27(수) ~ 12/29(금) 10:00 ~ 16:00 (15시간) -<br>강의계획서 :<br>https://drive.googe.com/file/d/1PnWT1QHuOugVsbUPdNBgv-                                                         | [Adobe] 1인 미디어 교육과정(포토샵) + 자격증 취득 () 8                                                                                                    |
|                                          | ₩ 제한없음 © 2023.12.27 ~ 2023.12.29                                                                                                    | usp=sharing<br>표 제한없음 © 2024.01.15~2024.01.19                                                                                                    | xtqtz1Att4c/view?usp=snaring<br>표 제한없음 ③ 2023.12.27 ~ 2023.12.29                                                                                                    |                                                                                                    |
|                                          | # 기업-학생제안 비교과(동계) # chatGPT 승인                                                                                                    | # 기업-학생제안 비교과(등계) # chatGPT 참여하기                                                                                                    | # 기업-학생제안 비교과(동계) # chatGPT 참여하기                                                                                                    | # 기업-학생제안 비교과 # Adobe 참여                                                                                                    |

## 5. 수강승인 확인 12월 22일 이후 확인 가능

#### 2) 승인 여부 확인 (반려) 각 학교 TO 내 선착순 신청에서 밀렸을 경우

| ·····································  | ):<br>압대학                                                                                                    |                                                                                                    | 강의실을 선택하세                                                                                                    | е е в III С Ф 🕲 (                                                                                                    |
|----------------------------------------|----------------------------------------------------------------------------------------------------|----------------------------------------------------------------------------------------------------|----------------------------------------------------------------------------------------------------|----------------------------------------------------------------------------------------------------|
| 💷 비교과 과정                               | 비교과 과정                                                                                                    |                                                                                                    |                                                                                                    | ▼ 전체 ▼ 온라인 ▼ 오프라인 ▼ 혼합                                                                                                    |
| ☆ 전체 >           교과별                   | - 수상 세한 인원 : 60명 - 대면 여부 : 비대면 - 프로그램 수순 : 조급<br>(비전공) - 일정 : 1/29(월) ~ 1/31(수) 10:00 ~ 16:00 (15시간) -<br>강의계획서 :<br>https://drive.google.com/file/d/1VrnYoL_Wb8KU2UqA7khdmqdba2<br>usp=sharing                                                         | - 수강 제한 안원: 60명 - 대면 여부 : 비대면 - 프로그램 수순 : 중급<br>(전공학과 2,3학년 수준) - 일정 : 1/8(월) ~ 1/9(화) 10:00 ~ 16:00<br>(14시간) - 강의계획서 :<br>https://drive.google.com/file/d/1tGZdwAgxAHAPMh6NaXn4CAND/<br>usp=sharing                                                       | - 수강 제한 안원: 60명 - 대면 여부 : 비대면 - 프로그램 수준 : 승급<br>(전공학과 2,3학년 수준) - 일정 : 1/8(월) ~ 1/9(화) 9:00 ~ 18:00<br>(14시간) - 강의계획서 :<br>https://drive.google.com/file/d/1tGZdwAgxAHAPMh6NaXn4CAND/<br>usp=sharing                                                    | - 수강 제한 인혈 : 80명 ~ 대면 여부 : 비대면 ~ 프로그램 수준 : 승급<br>(전공학과 2,3학년 수준) - 일정 : 1/8(월) ~ 1/10(수) 10:00 ~ 17:00<br>(18시간) - 강의계획서 :<br>https://drive.google.com/file/d/1BBaC4ZgBCs2xGtzffiEdkAvivN98L<br>usp=sharing                                                   |
|                                        | ▲ 제한없음 ⓒ 2024.01.29 ~ 2024.01.31                                                                                                    | ▲ 제한없음 ③ 2024.01.08 ~ 2024.01.09                                                                                                    | ▲ 제한없음 ③ 2024.01.08 ~ 2024.01.09                                                                                                    | ▲ 제한없음 ③ 2024.01.08 ~ 2024.01.10                                                                                                    |
| · 교양교육<br>· 심화교육                       | # 기업-학생제안 비교과(동계) # Excel 참여하기                                                                                                    | # 기업-학생제안 비교과(동계) # Google 참여하기                                                                                                    | # 기업-학생제안 비교과(동계) # Google 참여하기                                                                                                    | # 기업-학생제안 비교과(동계) # MS 참여하기                                                                                                    |
| 🗋 교양 전공                                | D-24                                                                                                    | D-24                                                                                                    | D-24                                                                                                    | D-24                                                                                                    |
| 테마별<br>비교과<br>직장내 4대 법정교육<br>실히로 예방 교유 | [2023 동계 기업-학생 제안 비교과][MS] MS 인공지능 교육과<br>- 수강 제한 인원 : 70명 - 대면 여부 : 비대면 - 프로그램 수준 : 초급<br>(비전공) - 일정 : 1/3(수) ~ 1/5(금) 10:00 ~ 17:00 (18시간) -<br>감의계획서 :<br>https://drive.google.com/file/d/1AY3WbrxRBvkLVoM59F58TEU874<br>usp=sharing                 | [2023 동계 기업-학생 제안 비교과][MS] MS 파워플랫폼 교육<br>- 수강 제한 인원 : 60명 - 대면 여부 : 비대면 - 프로그램 수준 : 고급<br>(전공학과 3.4학년 수준) - 일정 : 1/8(월) ~ 1/10(수) 10:00 ~ 16:00<br>(15시간) - 강의계획서 : https://drive.google.com/file/d/1em-<br>M5wlglu-C10uUtJi3ExLZgGa9Ijjf/view?usp=sharing | [2023 동계 기업-학생 제안 비교과][NVIDIA] NVIDIA Deep Le<br>- 수강 제한 인원 : 40명 - 대면 여부 : 비대면 - 프로그램 수준 : 중급<br>(전공학과 2.3학년 수준) - 일정 : 1/24(수) 10:00 ~ 18:00 (7시간) -<br>강의계획서 :<br>https://drive.google.com/file/d/144BlfLpKRgrmkGJ65ffLpPlaS5KN<br>usp=sharing       | [2023 동계 기업-학생 제안 비교과][NVIDIA] NVIDIA Deep Le<br>- 수강 제한 인원 : 40명 - 대면 여부 : 비대면 - 프로그램 수준 : 중급<br>(전공학과 2,3학년 수준) - 일정 : 1/25(목) 10:00 ~ 18:00 (7시간) -<br>강의계훽서 :<br>https://drive.google.com/file/d/1agkc925jCBJfKMMEghAx7uU1_i0<br>usp=sharing              |
|                                        | ♣ 제한없음 ⓒ 2024.01.03 ~ 2024.01.05                                                                                                    | ▲ 제한없음           ○ 2024.01.08 ~ 2024.01.10                                                                                                    | ▲ 제한없음           ○ 2024.01.24 ~ 2024.01.24                                                                                                    | ▲ 제한없음 ③ 2024.01.25 ~ 2024.01.2!                                                                                                    |
|                                        | # 기업-학생제안 비교과(동계) # MS 참여하기                                                                                                    | # 기업-학생제안 비교과(동계) # MS 참여하기                                                                                                    | # 기업-학생제안 비교과(동계) # NVIDIA 참여하기                                                                                                    | # 기업-학생제안 비교과(동계) # NVIDIA 참여하기                                                                                                    |
|                                        | D-24                                                                                                    | D-24                                                                                                    | D-24                                                                                                    | D-24                                                                                                    |
|                                        | [2023 동계 기업 - 학생 제안 비교과][Unity] Unity 게임 만들기<br>- 수강 제한 인원 : 60명 - 대면 여부 : 비대면 - 프로그램 수준 : 초급<br>(비전공) - 일정 : 1/29(월) ~ 1/31(금) 10:00 ~ 17:00 (15시간) -<br>강의계획서 :<br>https://drive.google.com/file/d/1E0hhlCAWp8pYKUeSnoXfrWWYtn<br>usp=sharing         | [2023 동계 기업-학생 제안 비교과][Unity] 창의력을 발휘해봐~<br>- 수강 제한 인원 : 60명 - 대면 여부 : 비대면 - 프로그램 수준 : 초급<br>(비전공) - 일정 : 2/5(월) ~ 2/7(수) 10:00 ~ 17:00 (18시간) -<br>강의계획서 :<br>https://drive.google.com/file/d/18cTkb9mwiqSAq_f5MZrWfci54DZ<br>usp=sharing                  | [2023 동계 기업-학생 제안 비교과][Unreal] 창의력을 발휘해봐<br>- 수강 제한 인원 : 60명 - 대면 여부 : 비대면 - 프로그램 수준 : 초급<br>(비전공) - 일정 : 1/29(월) - 1/31(수) 10:00 ~ 17:00 (18시간) -<br>강의계획서 : https://drive.google.com/file/d/1-<br>hESESP3KsKPuplab88vTcEdmYGVSGsN/view?usp=sharing    | [2023 동계 기업-학생 제안 비교과][생성형A] AI 마스터 클래스<br>- 수강 제한 인원 : 60명 - 대면 여부 : 비대면 - 프로그램 수준 : 중급<br>(전공학과 2,3학년 수준) - 일정 : 1/3(수) ~ 1/5(금) 10:00 ~ 16:00<br>(15시간) - 강의계획서 :<br>https://drive.google.com/file/d/1h1N4CKNGpYy8UQW2cx2UGGsk(<br>3YYnN9/view?usp=sharing |
|                                        | ▲ 제한없음 ③ 2024.01.29 ~ 2024.01.31                                                                                                    | ▲ 제한없음 ③ 2024.02.05 ~ 2024.02.07                                                                                                    | ▲ 제한없음           ○ 2024.01.29 ~ 2024.01.31                                                                                                    | ▲ 제한없음 ③ 2024.01.03 ~ 2024.01.0!                                                                                                    |
|                                        | # 기업-학생제안 비교과(동계) # Unity 참여하기                                                                                                    | #기업-학생제안 비교과(동계) # Unity 참여하기                                                                                                    | #기업-학생제안 비교과(동계) # Unreal 참여하기                                                                                                    | # 기업-학생제안 비교과(동계) # chatGPT 참여하기                                                                                                    |
|                                        | D-24                                                                                                    | D-24                                                                                                    | D-24                                                                                                    | D-37                                                                                                    |
|                                        | [2023 동계 기업-학생 제안 비교과][생성형Al] ChatGPT 프롬프<br>- 수강 제한 인원 : 60명 - 대면 여부 : 비대면 - 프로그램 수준 : 초급<br>(비전공) - 일정 : 12/27(수) ~ 12/29(금) 10:00 ~ 16:00 (15시간) -<br>강의계획서 : https://drive.google.com/file/d/1sp-<br>nmuP_DpNWslk2Cc9RID0bblnCin0o/view?usp=sharing | [2023 동계 기업-학생 제안 비교과][생성형Al] Python을 활용<br>- 수강 제한 인원 : 60명 - 대면 여부 : 비대면 - 프로그램 수준 : 중급<br>(전공학과 2,3학년 수준) - 일정 : 1/15(월) ~ 1/19(금) 10:00 ~ 16:00<br>(15시간) - 강의계획서 :<br>https://drive.google.com/file/d/1y0xgDdkcanazOHk0j2PvS2S3xlv(<br>usp=sharing     | [2023 동계 기업-학생 제안 비교과][생성형AI] 생성형AI를 활용<br>- 수강 제한 인원 : 60명 - 대면 여부 : 비대면 - 프로그램 수준 : 초급<br>(비전공) - 일정 : 12/27(수) ~ 12/29(급) 10:00 ~ 16:00 (15시간) -<br>강의계획서 :<br>https://dive.google.com/file/d/1PnWT1QHuOugVsbUPdNBgv-<br>xf0l21Xh4c/view?usp=sharing | [Adobe] 1인 미디어 교육과정(포토샵) + 자격증 취득 () 온라인                                                                                                    |
|                                        | ▲ 제한없음 ③ 2023.12.27 ~ 2023.12.29                                                                                                    | ▲ 제한없음 ③ 2024.01.15 ~ 2024.01.19                                                                                                    | ▲ 제한없음 ③ 2023.12.27 ~ 2023.12.29                                                                                                    |                                                                                                    |
|                                        | # 기업-학생제안 비교과(동계) # chatGPT 반려                                                                                                    | #기업-학생제안 비교과(동계) # chatGPT 참여하기                                                                                                    | # 기업-학생제안 비교과(동계) # chatGPT 참여하기                                                                                                    | #기업-학생제안 비교과 # Adobe 참여하기                                                                                                    |

![](_page_22_Picture_1.jpeg)

#### 1) 메뉴에서 비교과 교육 – 교육과정 목록 클릭

![](_page_23_Figure_2.jpeg)

#### 2) 기신청 수업 클릭

| ■ ● COSS 첨단분(<br>····································                                                     | ):<br>함대학                                                                                                    |                                                                                                    | 강의실을 선택                                                                                                    | itinal 🔍 🗨 🔁 🗰 🕻 🎝 🚱 😝                                                                                                    |
|----------------------------------------------------------------------------------------------------|----------------------------------------------------------------------------------------------------|----------------------------------------------------------------------------------------------------|----------------------------------------------------------------------------------------------------|----------------------------------------------------------------------------------------------------|
| 🖽 비교과 과정                                                                                                  | 비교과 과정                                                                                                    |                                                                                                    |                                                                                                    | ▼ 전체 ▼ 온라인 ▼ 오프라인 ▼ 혼합                                                                                                    |
| <ul> <li>▲ 전체 &gt;</li> <li>교과별</li> <li>▲ 비교과</li> </ul>                                                 | (비전공) - 일정 : 1/3(수) ~ 1/5(금) 10:00 ~ 17:00 (18시간) -<br>강의계획서 :<br>https://drive.google.com/file/d/1AY3WbrxRBvkLVoM59F58TEU874<br>usp=sharing<br>▲ 제한없음                                                                                                    | (전공학과 3,4학년 수준) - 일정 : 1/8(월) ~ 1/10(수) 10:00 ~ 16:00<br>(15시간) - 강의계획서 : https://drive.google.com/file/d/1em-<br>M5wlglu-C1OuUt.Ji3ExLZgGa9ljjf/view?usp=sharing<br>☆ 제한없음 ⓒ 2024.01.08 ~ 2024.01.10                                                                                                    | (전공학과 2,3학년 수준) - 일정 : 1/24(수) 10:00 ~ 18:00 (7시간) -<br>강의계획서 :<br>https://drive.google.com/file/d/144BlfLpKRgrmkGJ65ffLpPlaS5KN<br>usp=sharing<br>♣ 제한없음 ⓒ 2024.01.24 ~ 2024.01.1                                                                                                    | (전공학과 2,3학년 수준) - 일정 : 1/25(목) 10:00 ~ 18:00 (7시간) -<br>강의계획서 :<br>https://drive.google.com/file/d/1agkc92SjCBJfKMMEghAx7uU1_i0<br>usp=sharing<br>24 ▲ 제한없음 ⓒ 2024.01.25 ~ 2024.01.25                                                                                                    |
| 교양교육           ·           ·           ·           ·           ·                                          | # 기업-학생제안 비교과(동계) # MS 참여하기                                                                                                    | # 기업-학생제안 비교과(동계) # MS 참여하기                                                                                                    | # 기업-학생제안 비교과(동계) # NVIDIA 참여하기                                                                                                    | # 기업-학생제안 비교과(동계) # NVIDIA 참여하기                                                                                                    |
| <ul> <li>▲ 교양전공</li> <li>테마별</li> <li>비교과</li> <li>직장 내 4대 법정교육</li> <li>성희롱 예방 교육</li> <li>코딩</li> </ul> | D-24 [2023 동계 기업-학생 제안 비교과][Unity] Unity 게임 만들기 수강 제한 인원 : 60명 - 대면 여부 : 비대면 - 프로그램 수준 : 초급<br>(비전공) - 일정 : 1/29(월) ~ 1/31(금) 10:00 ~ 17:00 (15시간) -<br>강의계획서 :<br>https://drive.google.com/file/d/1E0hhlCAWp8pYKUeSnoXfrWWYtn<br>usp=sharing ☆ 제한없음                                                                                 | D-24         [2023 동계 기업-학생 제안 비교과][Unity] 창의력을 발휘해봐~         - 수강 제한 인원 : 60명 - 대면 여부 : 비대면 - 프로그램 수준 : 초급<br>(비전공) - 일정 : 2/5(월) ~ 2/7(수) 10:00 ~ 17:00 (18시간) -<br>강의계획처 :         https://drive.google.com/file/d/18cTkb9mwiqSAq_f5MZrWfci54DZ<br>usp=sharing         ▲ 제한없음       © 2024.02.05 ~ 2024.02.07                        | D-24       [2023 동계 기업 - 학생 제안 비교과][Unreal] 창의력을 발휘해봐       - 수강 제한 인원 : 60명 - 대면 여부 : 비대면 - 프로그램 수준 : 초급       (비전공) - 일정 : 1/29(월) ~ 1/31(수) 10:00 ~ 17:00 (18시간) - 강의계획서 : https://drive.google.com/file/d/1-       온라인         ** 제한없음       © 2024.01.29 ~ 2024.01.1                                                               | D-24           [2023 동계 기업-학생 제안 비교과][생성형Al] AI 마스터 클래스           - 수강 제한 인원 : 60명 - 대면 여부 : 비대면 - 프로그램 수준 : 중급<br>(전공학과 2,3학년 수준) - 일정 : 1/3(수) ~ 1/5(금) 10:00 ~ 16:00<br>(15시간) - 강의계획서 :<br>https://drive.google.com/file/d/1h1N4CKNGpYy8UQW2cx2UGGsk(<br>3YYnN9/view?usp=sharing           31         ▲ 제한없음         © 2024.01.03 ~ 2024.01.05 |
| ■ 28                                                                                                    | # 기업-학생제안 비교과(동계) # Unity 찬여하기<br>D-24<br>[2023 동계 기업-학생 제안 비교과][생성형AI] ChatGPT 프롬프<br>- 수강 제한 인원· 60명 - 대면 여부 : 비대면 - 프로그램 수준 : 초급<br>(비전공) - 일정 : 12/27(수) ~ 12/29(급) 10:00 ~ 16:00 (15시간) -<br>강의계획서 : https://drive.google.com/file/d/1sp-<br>nmuP_DpNWslk2Cc9RIDObblnCin00/view?usp=sharing<br>- 제한없음 ① 2023.12.27 ~ 2023.12.29 | # 기업-학생제안 비교과(동계) # Unity 참여하기<br>D-24<br>[2023 동계 기업 - 학생 제안 비교과][생성형Al] Python을 활용<br>- 수강 제한 인원 : 60명 - 대면 여부 : 비대면 - 프로그램 수준 : 중급<br>(전공학과 2,3학년 수준) - 일정 : 1/15(월) ~ 1/19(급) 10:00 ~ 16:00<br>(15시간) - 강의계획서 :<br>https://drive.google.com/file/d/1yOxgDdkcanazOHk0j2PvS2S3xlv(<br>usp=sharing<br>▲ 제한없음 ⓒ 2024.01.15 ~ 2024.01.19 | # 기업-학생제안 비교과(동계) # Unreal 참여하기<br>D-24<br>[2023 동계 기업 - 학생 제안 비교과][생성형AI] 생성형AI를 활용<br>- 수강 제한 인원 : 60명 - 대면 여부 : 비대면 - 프로그램 수준 : 초급<br>(버전공) - 일정 : 12/27(수) ~ 12/29(급) 10:00 ~ 16:00 (15시간) -<br>강의계획처 :<br>https://drive.google.com/file/d/1PnWT1QHuOugVsbUPdNBgv-<br>xfQl21Xh4c/view?usp=sharing<br>과 제한없음 © 2023.12.27 ~ 2023.12. | # 기업-학생제안 비교과(동계) # chatGPT 참여하기<br>D-37<br>[Adobe] 1인 미디어 교육과정(포토삽) + 자격증 취득 () 온라인<br>☆ 45명 ⓒ 2023.10.12 ~ 2023.12.31                                                                                                    |
|                                                                                                    | # 기업-학생제안 비교과(동계) # chatGPT 신청                                                                                                    | # 기업-학생제안 비교과(동계) # chatGPT 참여하기                                                                                                    | # 기업-학생제안 비교과(동계) # chatGPT 참여하기                                                                                                    | # 기업-학생제안 비교과 # Adobe 참여하기                                                                                                    |

#### 2) '수강 취소' 버튼 클릭 (신청 상태)

| 문 · · · · · · · · · · · · · · · · · · · | [대학                                                                                                    |           |    |      | 관리자또        | 고드전환            | 강의실을 선택 | 택하세요. |    | •    | ଷ୍ | 52 |      | C Ļ   | \$ | 자1 |
|-----------------------------------------|----------------------------------------------------------------------------------------------------|-----------|----|------|-------------|-----------------|---------|-------|----|------|----|----|------|-------|----|----|
| 🖽 비교과 과정                                | [2023 동계 기업-학생 제안 비교과][생성형Al] ChatGPT 프롬프트 엔지니링                                                                                                    |           |    |      |             |                 |         |       |    |      |    | 신형 | 성 완료 | 수강 취소 | 목록 | 1  |
| ▲ 전체 >                                  | 교과별 분류 💿 비교과 🔹 기업-학생제안 비교과(동계) 테마별 분류 💿 비교과 💽 chatGPT                                                                                                    |           |    |      |             |                 |         |       |    |      |    |    |      |       |    |    |
| 교과별                                     | 상세 정보                                                                                                    |           |    |      |             |                 |         |       |    |      |    |    |      |       |    |    |
| [] 비교과                                  | 과정명 [2023 동계 기업-학생 제안 비교과][생성형AI] ChatGPT 프롬프트 엔지니어링                                                                                                    | 수료 점수     |    | (    | )점          |                 |         |       |    |      |    |    |      |       |    |    |
| 🕒 교양교육                                  | 강사명 빅데이터 관리자                                                                                                    | 성적 비율 (%) | )  |      |             |                 |         |       |    |      |    |    |      |       |    |    |
| 🎦 심화교육                                  | 분반                                                                                                    | 온라인 (     | 0% | 오프라인 | 0%          | 수시시험            | 0%      | 중간시험  | 0% | 기말시험 | 0% | 과저 | 0%   |       |    |    |
| 🗋 교양전공                                  | 강의 설명                                                                                                    | 토론 0%     | %  | 팀활동  | 0%          | 기타 100%         |         |       |    |      |    |    |      |       |    |    |
| 테마별                                     |                                                                                                    |           |    |      |             |                 |         |       |    |      |    |    |      |       |    |    |
| 🖿 비교과                                   | - 수강 제한 인원 : 60명 - 대면 여부 : 비대면 - 프로그램 수준 : 초급(비전공) - 일정 : 12/27(수) ~ 12/29(금) 10:00 ~ 16:00 (15시간) - 강의계획서 :<br>https://drive.google.com/file/d/1sp-nmuP_DpNWslk2Cc9RlD0bblnCin0o/view?usp=sharing | 참여자       |    | 1    | / 0 (명)     |                 |         |       |    |      |    |    |      |       |    |    |
| 🖿 직장 내 4대 법정교육                          |                                                                                                    | 수강신청 기긴   | ŀ  |      | 2023. 11. 3 | 22 ~ 2023. 12.1 | 8       |       |    |      |    |    |      |       |    |    |
| 🖿 성희롱 예방 교육                             | 강의 형태 온라인                                                                                                    | 교육기간      |    |      | 2023. 12. : | 27 ~ 2023. 12.2 | 9       |       |    |      |    |    |      |       |    |    |
| 코딩                                      |                                                                                                    |           |    |      |             |                 |         |       |    |      |    |    |      |       |    |    |

### 2) '수강 취소' 버튼 클릭 (승인 상태)

| ■ ● ● ● ● ● ● ● ● ● ● ● ● ● ● ● ● ● ● ● | 10F<br>8합대학                                                                                                    |          |      |        | 관리자모드      | 전환           | 강의실을 선 | !택하세요.  | •    | ତ୍ତ୍ ତ୍ | ß    | III ( | Ļ (   | () |
|-----------------------------------------|----------------------------------------------------------------------------------------------------|----------|------|--------|------------|--------------|--------|---------|------|---------|------|-------|-------|----|
| 💷 비교과 과정                                | [2023 동계 기업-학생 제안 비교과][생성형Al] ChatGPT 프롬프트 엔지니링                                                                                                    |          |      |        |            |              |        |         |      |         | 승인 위 | 완료 4  | 누강 취소 | 목록 |
| ♠ 전체 >                                  | 교과별 분류 • 비교과 • 기업-학생제안 비교과(동계) 테마별 분류 • 비교과 • chatGPT                                                                                                    |          |      |        |            |              |        |         |      |         |      |       |       |    |
| 교과별                                     | 상세 정보                                                                                                    |          |      |        |            |              |        |         |      |         |      |       |       |    |
| 🗅 비교과                                   | 과정명 [2023 동계 기업-학생 제안 비교과][생성형Al] ChatGPT 프롬프트 엔지니어링                                                                                                    | 수료 점수    |      | 0점     |            |              |        |         |      |         |      |       |       |    |
| 🗋 교양교육                                  | 강사명 빅데이터 관리자                                                                                                    | 성적 비율 (% | %)   |        |            |              |        |         |      |         |      |       |       |    |
| 🗋 심화교육                                  | 분반                                                                                                    | 온라인      | 0%   | 오프라인   | 0%         | 수시시험         | 0%     | 중간시험 0% | 기말시험 | 덤 0%    | 과제   | 0%    |       |    |
| 🗋 교양전공                                  | 강의 설명                                                                                                    | 토론 (     | )% Ę | 팀활동 0% | 5          | 기타 100%      |        |         |      |         |      |       |       |    |
| 테마별                                     |                                                                                                    |          |      |        |            |              |        |         |      |         |      |       |       |    |
| 🖿 비교과                                   | - 수강 제한 인원 : 60명 - 대면 여부 : 비대면 - 프로그램 수준 : 초급(비전공) - 일정 : 12/27(수) ~ 12/29(금) 10:00 ~ 16:00 (15시간) - 강의계획서 :<br>https://drive.google.com/file/d/1sp-nmuP_DpNWslk2Cc9RID0bblnCin0o/view?usp=sharing | 참여자      |      | 1/0    | 0(명)       |              |        |         |      |         |      |       |       |    |
| 🖿 직장 내 4대 법정교육                          | 가이침때 우리에                                                                                                    | 수강신청 기   | 간    | 202    | 23. 11. 22 | ~ 2023. 12.1 | 8      |         |      |         |      |       |       |    |
| 🖿 성희롱 예방 교육                             | 정거 정네 도덕전                                                                                                    | 교육기간     |      | 202    | 23. 12. 27 | ~ 2023. 12.2 | 9      |         |      |         |      |       |       |    |
| 🖿 코딩                                    |                                                                                                    |          |      |        |            |              |        |         |      |         |      |       |       |    |

## ✓ 문의 : bigdata\_coss@snu.ac.kr 02-889-5708